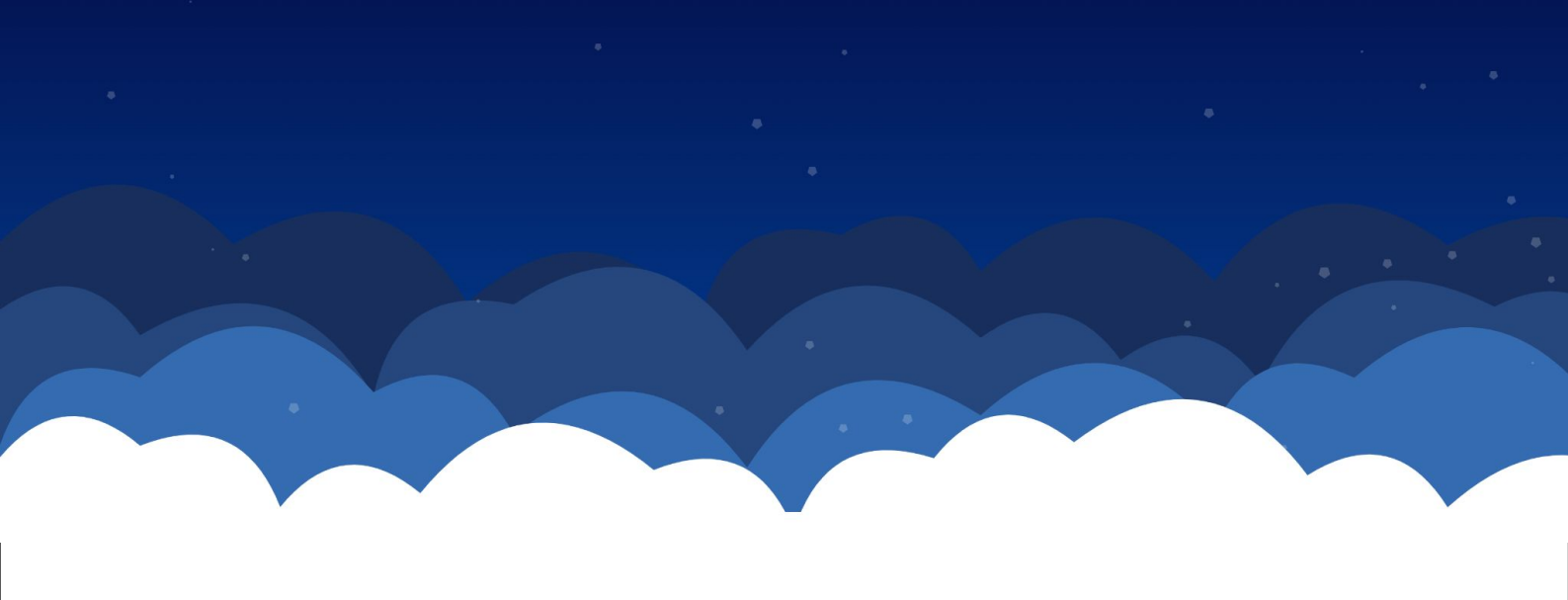

### **KRIPTOWN** La Néo-Bourse des startups et PME

### Tutoriel de la plateforme Personne physique

Partez à la découverte de l'investissement en startups et PME.

# Kriptown

#### La Néo-bourse des startups et PME

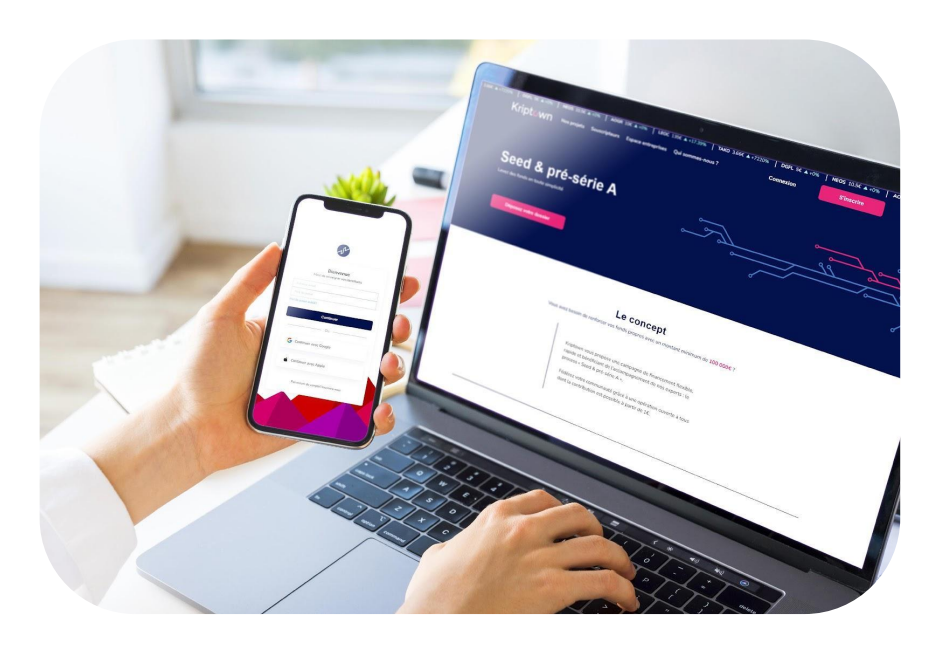

Découvrez notre plateforme spécialisée dans le financement des entreprises via les actifs numériques.

Première Fintech européenne à utiliser des Actifs Numériques au travers de marchés primaires et secondaires pour offrir de la liquidité aux investisseurs, simplifier la réalisation et la gestion d'opérations de financement des entreprises..

Kriptown est enregistrée auprès de l'Autorité des marchés financiers (AMF\*) en qualité de prestataire de services sur actifs numériques, pour les services de conservation d'actifs numériques pour le compte de tiers, d'achat ou de vente d'actifs numériques en monnaie ayant cours légal, et d'exploitation d'une plateforme de négociation d'actifs numériques sous le numéro E2022-030.

Kriptown est agent de l'Établissements de Monnaie Électronique Mangopay SA. Mangopay, filale de Leetchi appartenant au Crédit Mutuel Arkea, est agréé en tant qu'Établissement de Monnaie Électronique auprès de la Commission de Surveillance du Secteur Financier du Luxembourg (CSSF\*).

#### Attention :

Forte volatilité des cours des actifs numériques. Le capital investi est non garanti. Tout investissement peut entraîner une perte partielle ou totale du capital.

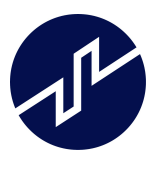

### **Procédure d'inscription**

Pour financer sur un projet via notre plateforme, il vous faudra en premier temps créer un compte client Kriptown. Le processus est rapide et se fait en quelques clics,

Cependant, Kriptown respectant la réglementation imposée par l'ACPR (L'Autorité de contrôle prudentiel et de résolution: une institution intégrée à la Banque de France, chargée de la surveillance de l'activité des banques et des assurances en France), il vous faudra remplir le questionnaire LCB/FT de lutte contre le blanchiment de capitaux et le financement du terrorisme.

| Kriptown    |                                                                                                    | Nolwenn JOLLY           |  |
|-------------|----------------------------------------------------------------------------------------------------|-------------------------|--|
| Investissez | Quel est votre statut ?                                                                                                    |                         |  |
| fonds en to | Je suis un particulier<br>Je suis une entreprise                                                                                   |                         |  |
|             | Conformément à la réglementation, nous avons besoin de<br>quelques informations afin de pouvoir vous donner accés<br>votre compte. |                         |  |
|             |                                                                                                    | Mon code parrain 78C7A6 |  |

Rendez-vous sur notre site : <u>www.Kriptown.com</u> et suivez pas à pas les slides suivantes qui vous aideront dans toutes les procédures d'inscription, d'investissement et de passage d'ordres.

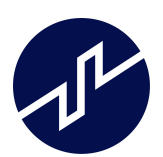

### 4 étapes pour investir sur Kriptown

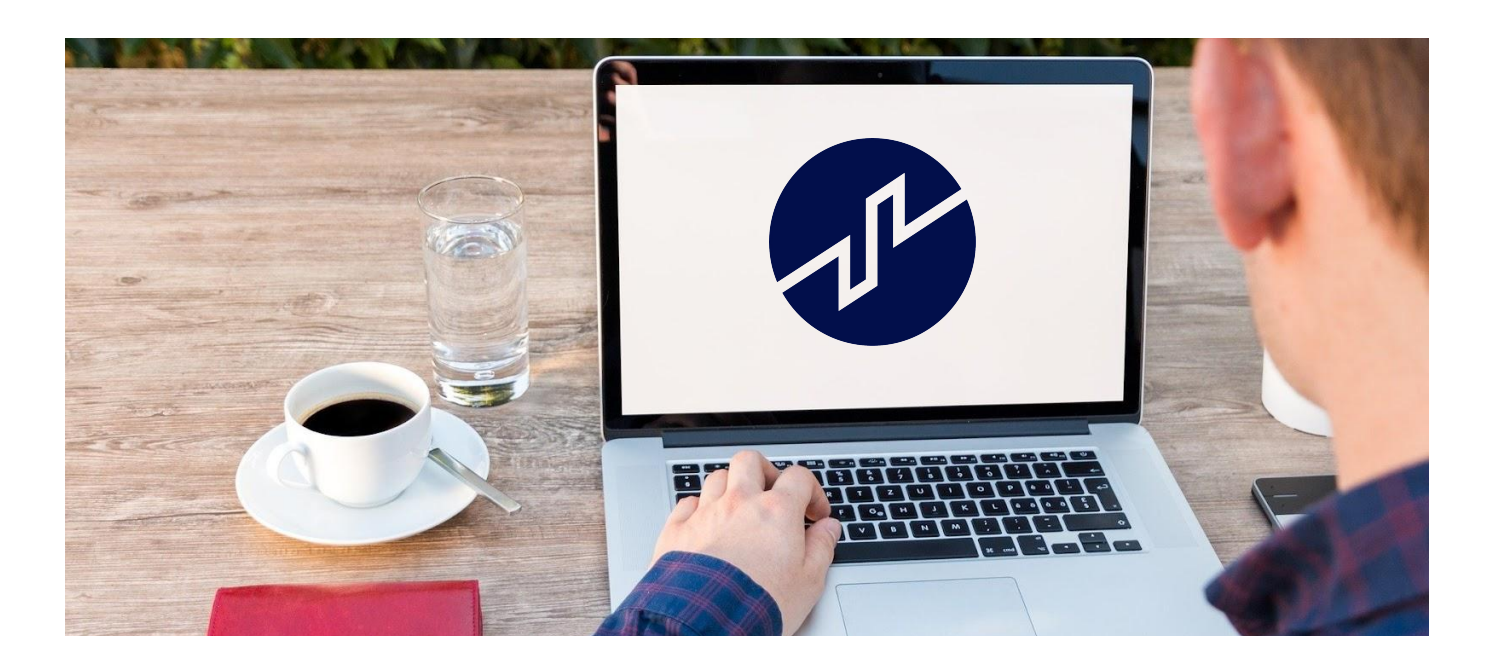

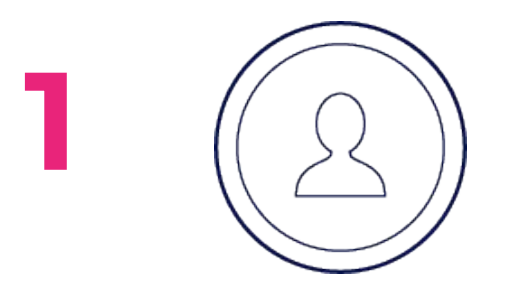

Créer un compte

### Créditer son compte

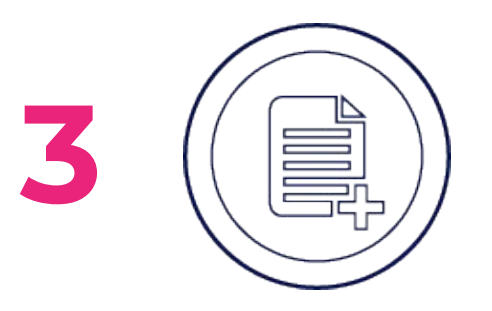

Ajouter ses documents

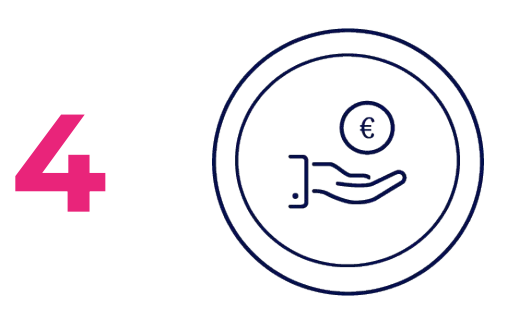

|--|

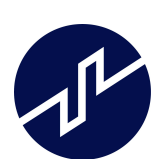

### Se créer un compte

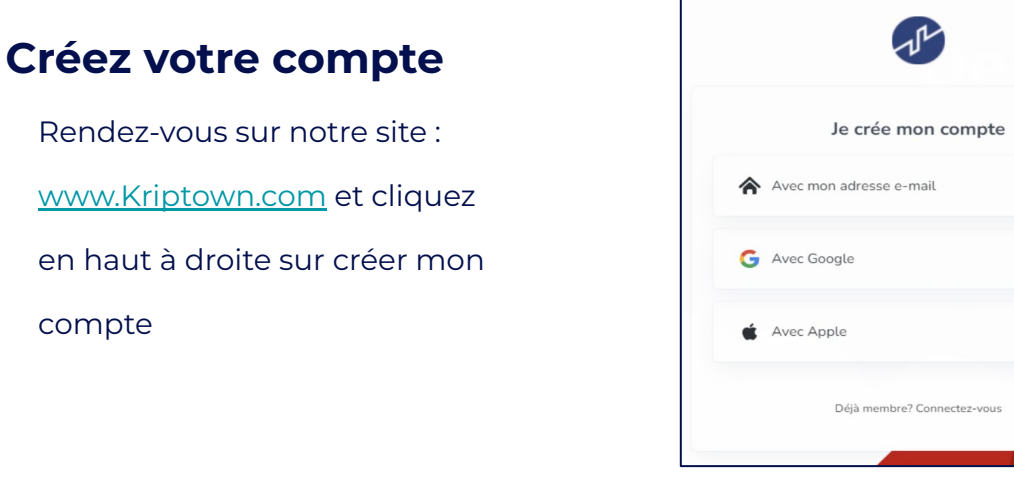

#### Choisir une adresse mail

compte

Vous verrez un pop up s'ouvrir vous demandant d'enregistrer votre adresse mail, une fois renseignée, il faudra cliquer sur suivant pour l'étape suivante du processus.

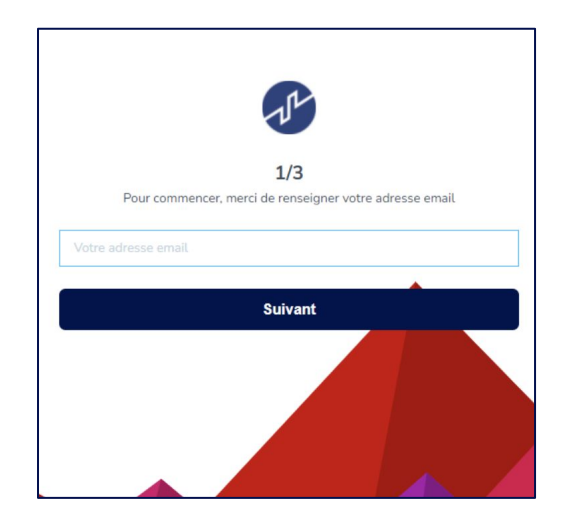

#### Indiquez vos nom et prénom

À cette étape, vous serez invité à renseigner vos nom et prénom. Cliquez sur suivant pour la troisième et dernière étape.

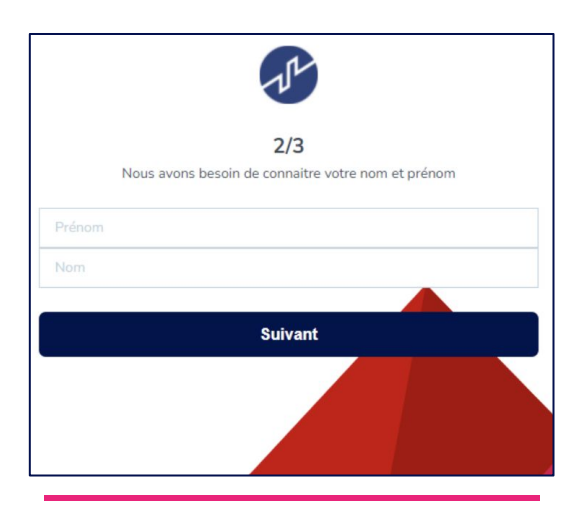

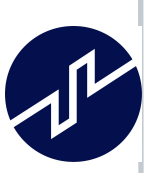

٦

2

3

### Se créer un compte

| Définir un mot de passe               |                                                                                                    |
|---------------------------------------|----------------------------------------------------------------------------------------------------|
| L'étape finale de votre inscription   |                                                                                                    |
| n'est autre que le choix de votre     | 3/3                                                                                                    |
| mot de passe, veuillez suivre les     | Le mot de passe doit etre de au moins & caracteres et contenir au moins un<br>nombre, un caractere spécial et une majuscule. |
| indications afin de définir un mot de | Mot de passe                                                                                                    |
| passe solide.                         | Confirmer votre mot de passe                                                                                                 |
|                                       | Terminer l'inscription                                                                                                    |
|                                       |                                                                                                    |

#### **Double authentification et CGU**

Dans le cadre de la sécurité de votre compte, vous verrez apparaître une fenêtre de double authentification. Votre compte est désormais créé, il ne vous restera qu'à prendre connaissance des conditions générales d'utilisation et de les accepter.

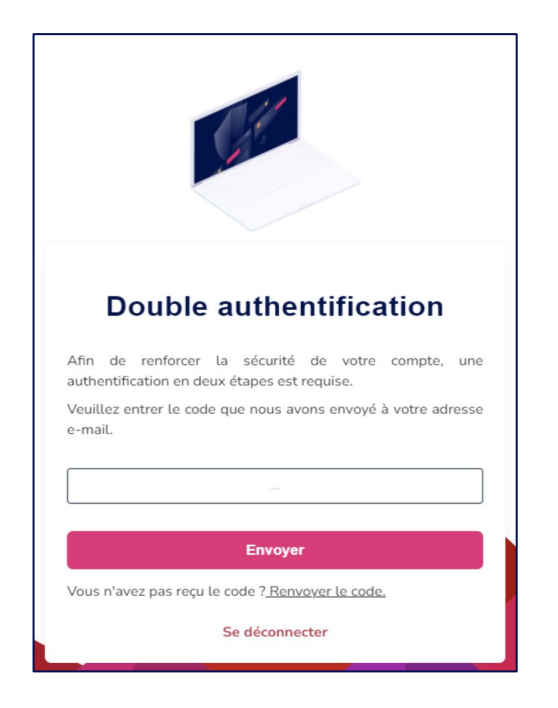

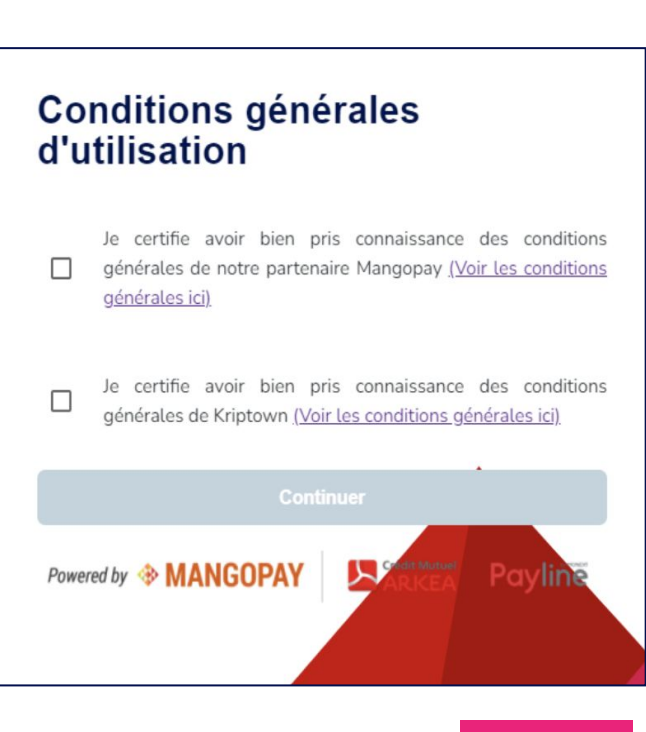

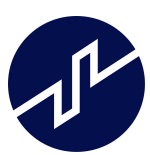

4

### Se créer un compte

### **Procédure KYC**

Pour avoir un accès complet à la plateforme, des informations

supplémentaires vous seront demandées.

Vous devrez fournir les informations suivantes:

- Le statut (particulier ou entreprise)
- La nationalité
- La résidence fiscale
- Le métier
- Le secteur d'activité
- Le revenu annuel brut
- La date et lieu de naissance, le numéro de téléphone et l'adresse

Dernière étape: Veuillez téléverser un document d'identité

| <b>Érification d'identit</b><br>tre pièce d'identité ou votre passeport doit<br>re d'une taille inférieur à 10Mo | é<br>être transmis au format PDF ou JPG et doi |
|----------------------------------------------------------------------------------------------------|------------------------------------------------|
| Piece d'identité ou passeport                                                                                    |                                                |
| Passeport                                                                                                    |                                                |
|                                                                                                    | 5                                              |
| Passe                                                                                                    | eport                                          |
| Carte d'identité ou Titre de séjour (Recto                                                                       | o verso)                                       |
| Ð                                                                                                    | Ð                                              |
| Piece d'identité/titre de sejour<br>(Recto)                                                                      | Piece d'identité/titre de sejour<br>(Verso)    |

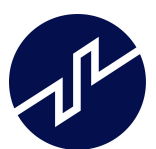

### Créditer son portefeuille

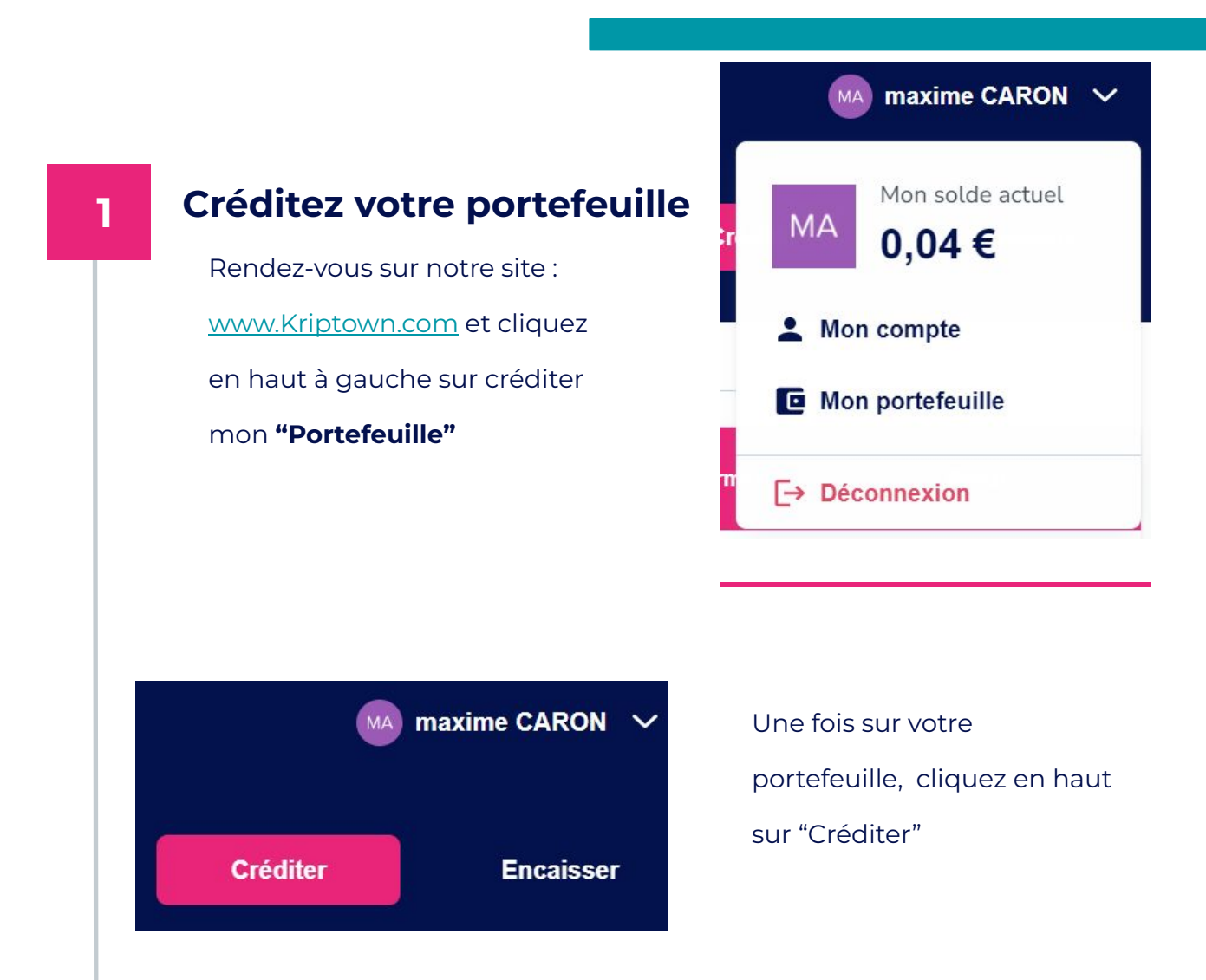

#### Choisir un mode de paiement

Choisissez votre moyen de créditez votre compte.

#### Par le virement :

#### Veuillez enregistrer l'Iban Kriptown affiché (cette Iban vous est propre) auprès de votre banque, avec nom et prénom en tant que bénéficiaire.

**Par carte bancaire.** Entrez votre carte puis le

montant souhaité.

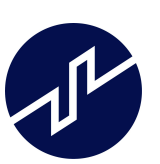

2

### Créditer son portefeuille

|  | Créditer                                                                                                    | mon compte                                                                                                    |  |  |  |
|--|----------------------------------------------------------------------------------------------------|----------------------------------------------------------------------------------------------------|--|--|--|
|  |                                                                                                    |                                                                                                    |  |  |  |
|  | By credit card (24h)                                                                                                    | By wire transfer                                                                                                    |  |  |  |
|  | You do not have any credit card yet                                                                                                    | <ol> <li>Add this bank account details in your bank with the sam<br/>personal information that your Kriptown account</li> </ol>                                                                                                    |  |  |  |
|  | Add a credit card                                                                                                    | <ol><li>Create a wire transfer with your desired amount, your walls<br/>balance will be automatically updated</li></ol>                                                                                                    |  |  |  |
|  | 1.10% and 20 cents fees are applied by credit card                                                                                                    | IBAN: FR642193300001FZH3JWB1BWW83                                                                                                    |  |  |  |
|  |                                                                                                    | BIC: MPAYFRP1XXX<br>0.25% fees are applied by wire transfer                                                                                                    |  |  |  |
|  |                                                                                                    |                                                                                                    |  |  |  |
|  | Bac                                                                                                    | k to my wallet                                                                                                    |  |  |  |
|  |                                                                                                    |                                                                                                    |  |  |  |
|  | _orsque vous créditez votre co<br>∕os seuls frais viendront de Ma                                                                                               | empte, Kriptown ne prélève aucur<br>angopay, notre Prestataire de serv                                                                                                    |  |  |  |
|  | Lorsque vous créditez votre co<br>Vos seuls frais viendront de Ma<br>de paiement, qui prélève en fo<br>par virement : 0,6% TTC<br>par carte bancaire : 0,18     | empte, Kriptown ne prélève aucur<br>angopay, notre Prestataire de serv<br>onction du moyen :<br>du montant<br>€ + 1,8% TTC du montant                                                                                                    |  |  |  |
|  | Lorsque vous créditez votre co<br>Vos seuls frais viendront de Ma<br>de paiement, qui prélève en fo<br>opar virement : 0,6% TTC<br>opar carte bancaire : 0,18   | empte, Kriptown ne prélève aucur<br>angopay, notre Prestataire de serv<br>onction du moyen :<br>du montant<br>€ + 1,8% TTC du montant<br>Réaliser le transfert                                                                                                    |  |  |  |
|  | Lorsque vous créditez votre co<br>Vos seuls frais viendront de Ma<br>de paiement, qui prélève en fo<br>par virement : 0,6% TTC<br>par carte bancaire : 0,18     | empte, Kriptown ne prélève aucur<br>angopay, notre Prestataire de serv<br>onction du moyen :<br>du montant<br>€ + 1,8% TTC du montant<br>Réaliser le transfert<br>2000 € → 2000 €                                                                                                    |  |  |  |
|  | Lorsque vous créditez votre co<br>Vos seuls frais viendront de Ma<br>de paiement, qui prélève en fo<br>par virement : 0,6% TTC<br>par carte bancaire : 0,18     | empte, Kriptown ne prélève aucun<br>angopay, notre Prestataire de serv<br>onction du moyen :<br>du montant<br>€ + 1,8% TTC du montant<br>Réaliser le transfert<br>2000 € → 2000 €                                                                                                    |  |  |  |
|  | Lorsque vous créditez votre co<br>Vos seuls frais viendront de Ma<br>de paiement, qui prélève en fo<br>• par virement : 0,6% TTC<br>• par carte bancaire : 0,18 | empte, Kriptown ne prélève aucur<br>angopay, notre Prestataire de serv<br>onction du moyen :<br>du montant<br>€ + 1,8% TTC du montant<br>Réaliser le transfert<br>2000 € → 2000 €<br>Montant à transférer vers Kriptown                                                                                                    |  |  |  |
|  | Lorsque vous créditez votre co<br>Vos seuls frais viendront de Ma<br>de paiement, qui prélève en fo<br>• par virement : 0,6% TTC<br>• par carte bancaire : 0,18 | empte, Kriptown ne prélève aucur<br>angopay, notre Prestataire de serv<br>onction du moyen :<br>du montant<br>€ + 1,8% TTC du montant<br>Réaliser le transfert<br>2000 € → 2000 €<br>Montant à transférer vers Kriptown<br>2000                                                                                                    |  |  |  |
|  | Lorsque vous créditez votre co<br>Vos seuls frais viendront de Ma<br>de paiement, qui prélève en fo<br>• par virement : 0,6% TTC<br>• par carte bancaire : 0,18 | Ampte, Kriptown ne prélève aucur<br>angopay, notre Prestataire de serv<br>onction du moyen :<br>du montant<br>€ + 1,8% TTC du montant<br>Réaliser le transfert<br>2000 € → 2000 €<br>Montant à transférer vers Kriptown<br>2000<br>Des frais sont appliqués, le montant total de la<br>transaction s'élève à 2036.84 €<br>Cryptogramme                                           |  |  |  |
|  | Lorsque vous créditez votre co<br>Vos seuls frais viendront de Ma<br>de paiement, qui prélève en fo<br>• par virement : 0,6% TTC<br>• par carte bancaire : 0,18 | Ampte, Kriptown ne prélève aucun<br>angopay, notre Prestataire de serv<br>onction du moyen :<br>du montant<br>€ + 1,8% TTC du montant<br>Réaliser le transfert<br>2000 € → 2000 €<br>Montant à transférer vers Kriptown<br>2000<br>Des frais sont appliqués, le montant total de la<br>transaction s'élève à 2036.84 €<br>Cryptogramme<br>666                                    |  |  |  |
|  | Lorsque vous créditez votre co<br>Vos seuls frais viendront de Ma<br>de paiement, qui prélève en fo<br>• par virement : 0,6% TTC<br>• par carte bancaire : 0,18 | empte, Kriptown ne prélève aucur<br>angopay, notre Prestataire de serv<br>onction du moyen :<br>du montant<br>€ + 1,8% TTC du montant<br><b>Réaliser le transfert</b><br>2000 € → 2000 €<br>Mortant à transférer vers Kriptown<br>2000<br>Des frais sont appliqués, le montant total de la<br>transaction s'élève à 2036.84 €<br>Cryptogramme<br>666<br>Confirmation du paiement |  |  |  |

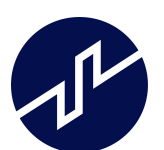

### Investir dans une opération

| 1 | <b>Choisir sa startup</b><br>Cliquez sur la startups que<br>vous souhaitez soutenir.         | Financement en cours   Mondonus Mondonus Mate € 1% Termine te 04/13/2022                                                                                                    |
|---|----------------------------------------------------------------------------------------------|----------------------------------------------------------------------------------------------------|
| 2 | Investissez<br>Entrez le montant que vous souhaitez inv<br>Cliquez sur "Investir maintenant" | vestir en euro.     343 €   levés sur un objectif   initial de 40 000 €   vester entation de l'entreprise   10 personnes   Se termine le   ont déjà souscrit   13/04/2022     2   0,2   Mood   12   12   12   13/04/2022 |
| 3 | Confirmation                                                                                 |                                                                                                    |
|   | Confirmez votre investissement en<br>cliquant sur "Confirmer ma                              | Accepté<br>Nous avons bien reçu votre demande de crédit par carte bancaire                                                                                                    |

Retour au portefeuille

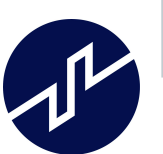

transaction"

### Passer un ordre sur le marché secondaire

#### Choisir la startup

Cliquez sur la startup qui vous intéresse. Celle dont vous souhaitez acheter ou vendre des jetons.

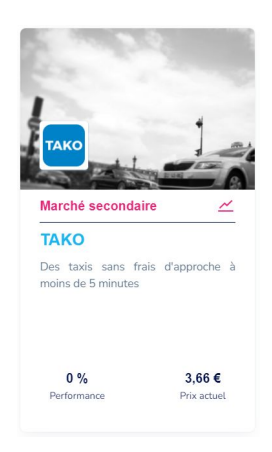

#### 2 a

#### Vendez vos tokens

Mode avancé i Ordre limite Last ; dernière transaction effectuée BID : comme meilleure limite ASK : prix fixé pour être le moins cher

| Reloui                                                        | au mode s                                                   | implifié                                                       |
|---------------------------------------------------------------|-------------------------------------------------------------|----------------------------------------------------------------|
| 0                                                             | rdre limi                                                   | te                                                             |
| ordre à cours'<br>à fixer un pr<br>disposé à aci<br>auquel il | limité consis<br>ix maximum<br>heter ou un p<br>est disposé | te pour le client<br>auquel il est<br>prix minimum<br>à vendre |
| 1                                                             |                                                             | ТАКО                                                           |
| 0.05                                                          |                                                             | EUR                                                            |
| LAST 😋                                                        | BID                                                         | ASK                                                            |
| Prix                                                          | unitaire du to                                              | oken                                                           |
| 0,05                                                          |                                                             |                                                                |
|                                                               |                                                             |                                                                |

Mode avancé i Meilleure limite Prix pour être sûr de vendre directement. Vous avez le meilleur prix proposé par les acheteurs aux vendeurs

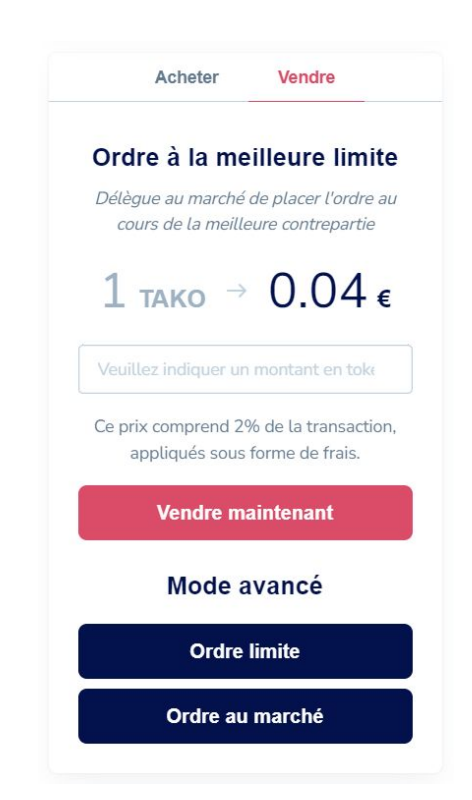

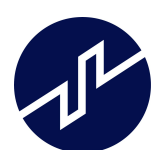

### Passer un ordre sur le marché secondaire

#### Achetez des tokens

Comme pour vendre ses tokens, quatres solutions existent : Vous pouvez fixer votre prix d'achat en fonction de la dernière transaction (**LAST**), du prix de vente le plus faible (**ASK** / meilleure limite), du prix d'achat le plus important (**BID**) ou du prix que vous choisissez librement (**mode simplifié**).

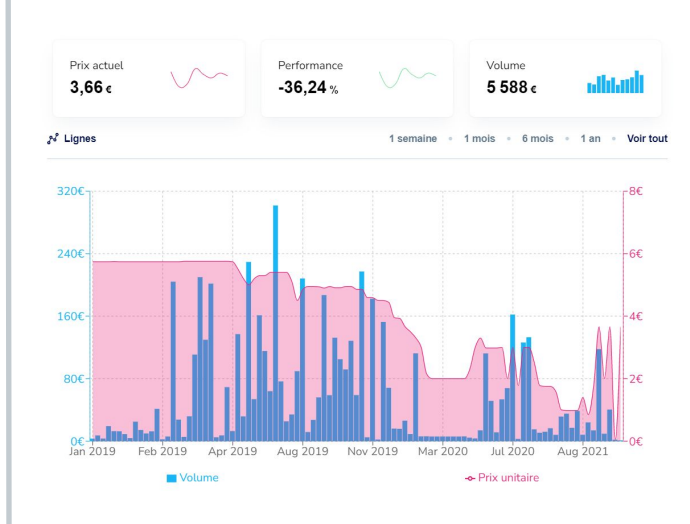

| SUMME | TOTAL | TAILLE (TAKO) | ACHAT (EUR) | VENTE (EUR) | TAILLE (TAKO) | TOTAL  | SOMME   |
|-------|-------|---------------|-------------|-------------|---------------|--------|---------|
|       |       |               |             | 3.66        | 44.31         | 162.17 | 162.17  |
|       |       |               |             | 3.93        | 7.43          | 29.19  | 191.35  |
|       |       |               |             | 4           | 5             | 20     | 211.36  |
|       |       |               |             | 4.44        | 2.98          | 13.23  | 224.59  |
|       |       |               |             | 4.45        | 20            | 89     | 313.59  |
|       |       |               |             | 4.57        | 87.9          | 401.7  | 715.29  |
|       |       |               |             | 4.58        | 53.43         | 244.7  | 959.99  |
|       |       |               |             | 4.59        | 191.41        | 878.57 | 1838.56 |
| 24.15 | 24.15 | 483           | 0.05        | 4.9         | 20.57         | 100.79 | 1939.35 |
|       |       |               |             | 4.92        | 30.73         | 151.19 | 2090.54 |
|       |       |               |             | 5           | 1.24          | 6.2    | 2096.74 |
|       |       |               |             | 5.1         | 9             | 45.9   | 2142.64 |
|       |       |               |             | 6.5         | 7.75          | 50.37  | 2193.1  |
|       |       |               |             | 7           | 9             | 63     | 2256.1  |
|       |       |               |             | 7.8         | 0.9           | 7.2    | 2263.12 |
|       |       |               |             | 12          | 52.25         | 627    | 2890.12 |
|       |       |               |             | 13.74       | 3.36          | 46.16  | 2936.28 |

| MES ORDRES (0)                                  |                      |         |       |      |       |  |  |
|-------------------------------------------------|----------------------|---------|-------|------|-------|--|--|
| Vous n'avez pour l'instant aucun ordre en cours |                      |         |       |      |       |  |  |
|                                                 | HISTORIQUE DU MARCHÉ |         |       |      |       |  |  |
|                                                 | DATE                 | TYPE    | COURS | LEOC | EUR   |  |  |
|                                                 | 20/03/2021, 12:48:29 | Acheter | 22    | 2.92 | 64.24 |  |  |
|                                                 |                      |         |       |      |       |  |  |

3

20

### Confirmation

Confirmez votre investissement en cliquant sur "Confirmer ma transaction"

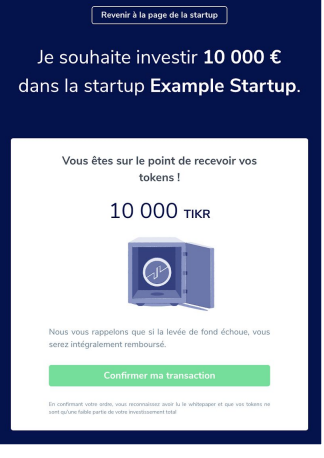

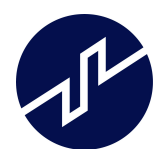

## Contact

Toute l'équipe Kriptown reste à votre disposition pour tout complément d'information.

N'hésitez pas à revenir vers nous par mail ou directement sur notre chat depuis notre site web.

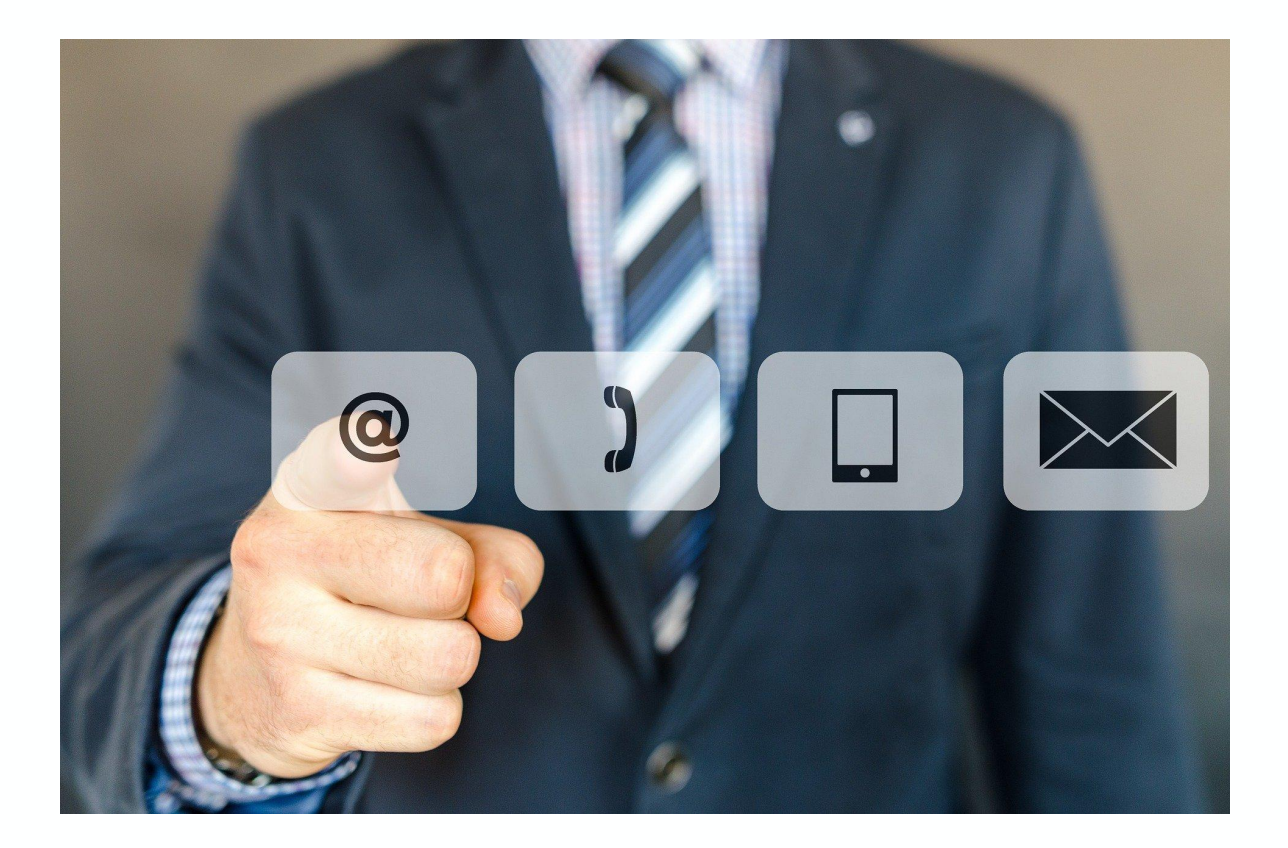

13 rue Mademoiselle 75015 PARIS

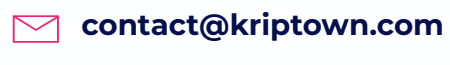

www.kriptown.fr

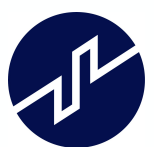